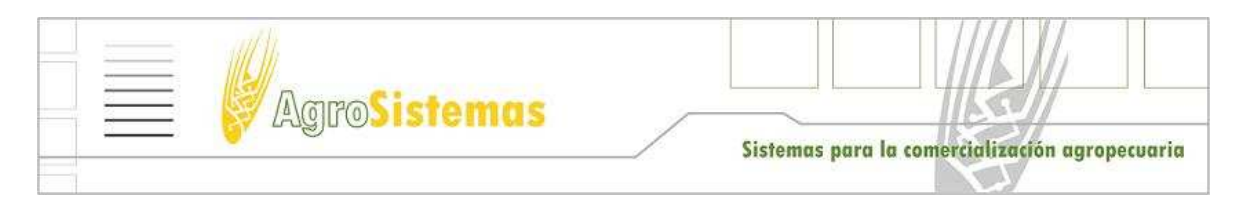

INSTRUCTIVO PARA ACTUALIZAR EL BOLETIN DE REGISTRO OPERADORES DE GRANOS

1 . Deberas bajar manualmente el archivo del boletín llamado rg2300.zip el cual hay que guardarlo en el disco C: para ello tendras que apretar en la barra indicada en la pantalla de abajo :

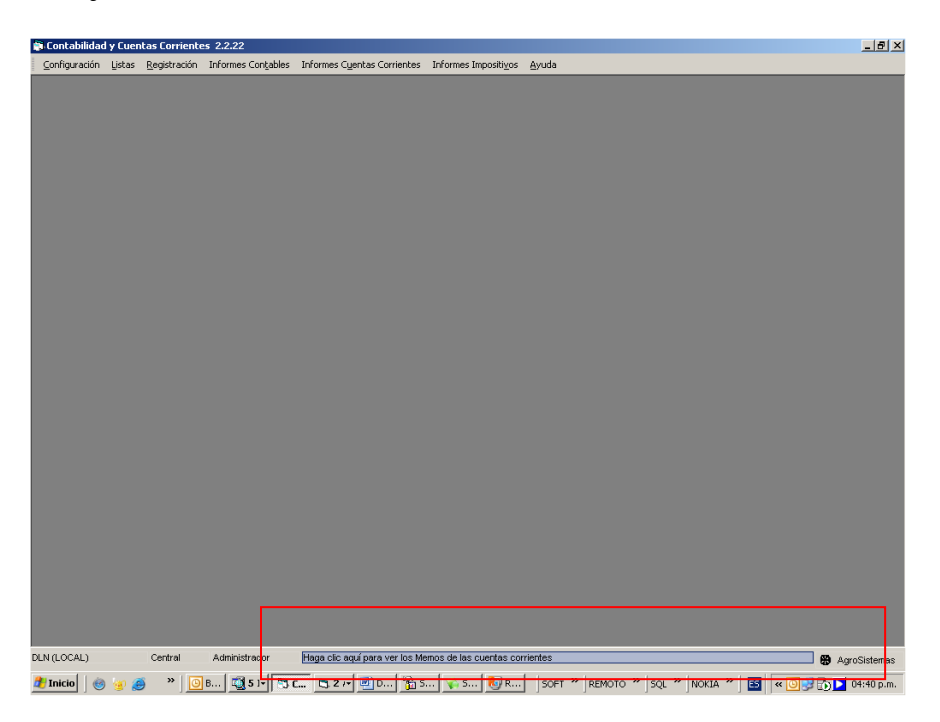

Esto te llevara a esta otra pantalla : en la cual haces click en la tercer SOLAPA consulta de registro y luego apretas la tecla volver

| APPINESTACION/ADRASS                                                                                                    | Registro Fiscal de Operadores de Granos |                                                   |           |           |     |                                  | registro                             | 2                                                  |                               |
|----------------------------------------------------------------------------------------------------|-----------------------------------------|---------------------------------------------------|-----------|-----------|-----|----------------------------------|--------------------------------------|----------------------------------------------------|-------------------------------|
| Credencial Virtual<br>Glosario Fiscal y Aduanero<br>Reclamos y Sugerencias                                                                                            | CUIT                                    | Razón<br>Social/Denominación/Apellido<br>y Nombre | Categoria | Situación | CBU | Fecha de<br>actualizacion<br>CBU | Fecha de<br>publicación<br>inclusión | Fecha de<br>publicación<br>Proveedor<br>Plan Canje | Fecha d<br>publicac<br>Suspen |
|                                                                                                    | 33526290599                             | INCOMCER S A C F Y A                              | Acopiador | EXCLUIDO  |     |                                  | 14/02/2006                           |                                                    |                               |
| INGRESAR<br>Agenda de Vensimientos<br>Centros da Sarvidos<br>Constanta de Inscipción<br>Decorgo de Aplicativos<br>Dependencias AFP<br>Formularios<br>Cuia de trámites |                                         |                                                   |           |           |     |                                  |                                      |                                                    |                               |
|                                                                                                    |                                         |                                                   |           |           | _   |                                  |                                      |                                                    | ليند                          |
|                                                                                                    |                                         |                                                   |           |           |     |                                  |                                      |                                                    |                               |

Luego haces click en el renglón que dice "TRANSFERENCIA DEL ARCHIVO COMPLETO " y guardas el boletín en el disco C: como se menciono antes.

| Memo                                                                                                    |                                                                                                    |                                                                                                    |                                                                                                    |                                                                                         |                                                                                                    |   |
|----------------------------------------------------------------------------------------------------|----------------------------------------------------------------------------------------------------|----------------------------------------------------------------------------------------------------|----------------------------------------------------------------------------------------------------|-----------------------------------------------------------------------------------------|----------------------------------------------------------------------------------------------------|---|
| Memo                                                                                                    |                                                                                                    | 1                                                                                                    | Info                                                                                                    | Ì                                                                                       | Consulta registro                                                                                                    |   |
| Agenda de Vencimientos<br>Centros de Servicios<br>Contos de Vencimientos<br>Contos de Aplicativos<br>Provincia de transferior<br>Contos de Servicios<br>Contos de Servicios<br>Contos de Aplicativos<br>Pessago de Aplicativos<br>Pessago de Aplicativos | CUIT<br>CUIT<br>CONST<br>• Transf<br>• Diseñk<br>• Laberk<br>• Consti<br>• Diseñk<br>• Consti<br>• Consti<br>• Consti<br>• Consti<br>• Diseñk<br>• Consti<br>• Consti<br>• Diseñk<br>• Consti<br>• Consti<br>• Diseñk<br>• Consti<br>• Consti<br>• Diseñk<br>• Consti<br>• Diseñk<br>• Consti<br>• Consti<br>• Diseñk<br>• Consti<br>• Consti<br>• Diseñk<br>• Consti<br>• Diseñk<br>• Consti<br>• Consti<br>• Diseñk<br>• Consti<br>• Consti<br>• Diseñk<br>• Consti<br>• Consti<br>• Diseñk<br>• Consti<br>• Consti<br>• Diseñk<br>• Consti<br>• Consti<br>• Con | D Fiscal de C<br>escarga de archivo<br>¿Desea abrir o gua<br>© Nombre:<br>□ De:<br>□ De:<br>□ Preguntar siempre<br>© Preguntar siempre<br>© Stagunos ach<br>confía en el<br>stasso2 | Dperadores de Gi<br>Indar este archivo?<br>rg2300.zip<br>Archivo WinKAR ZIP, 3,16 MB<br>www.afip.gov.ar<br><u>Abrir</u> Guardar<br>antes de abrir este lipo de archivor<br>procedentes de Internet pueden s<br>procedentes de Internet pueden s<br>procedentes de Internet pueden s<br>procedentes de Internet pueden s | Cancelar<br>Cancelar<br>s<br>r úlies, pero<br>su ecujo. Sino<br>ivo. <u>∠Cuál es el</u> | sj<br>de la misma se realizó el dia 06/05/2010<br>nida en los campos "CBU" y "Fecha de<br>limiento, plazos y condiciones dispuestas<br>ignifica que el contribuyente no ha dado | - |
| Cuenta: 9146 11 AROMOS SRL                                                                                                    |                                                                                                    |                                                                                                    |                                                                                                    |                                                                                         |                                                                                                    |   |
| Automático barra 💷 Automático fo                                                                                                    | rmulario 🛄 🔰                                                                                                    |                                                                                                    |                                                                                                    |                                                                                         |                                                                                                    |   |

Una vez que bajo nos vamos en el modulo contable a Listas – Aplicación Global de Impuestos y Cuentas Corrientes

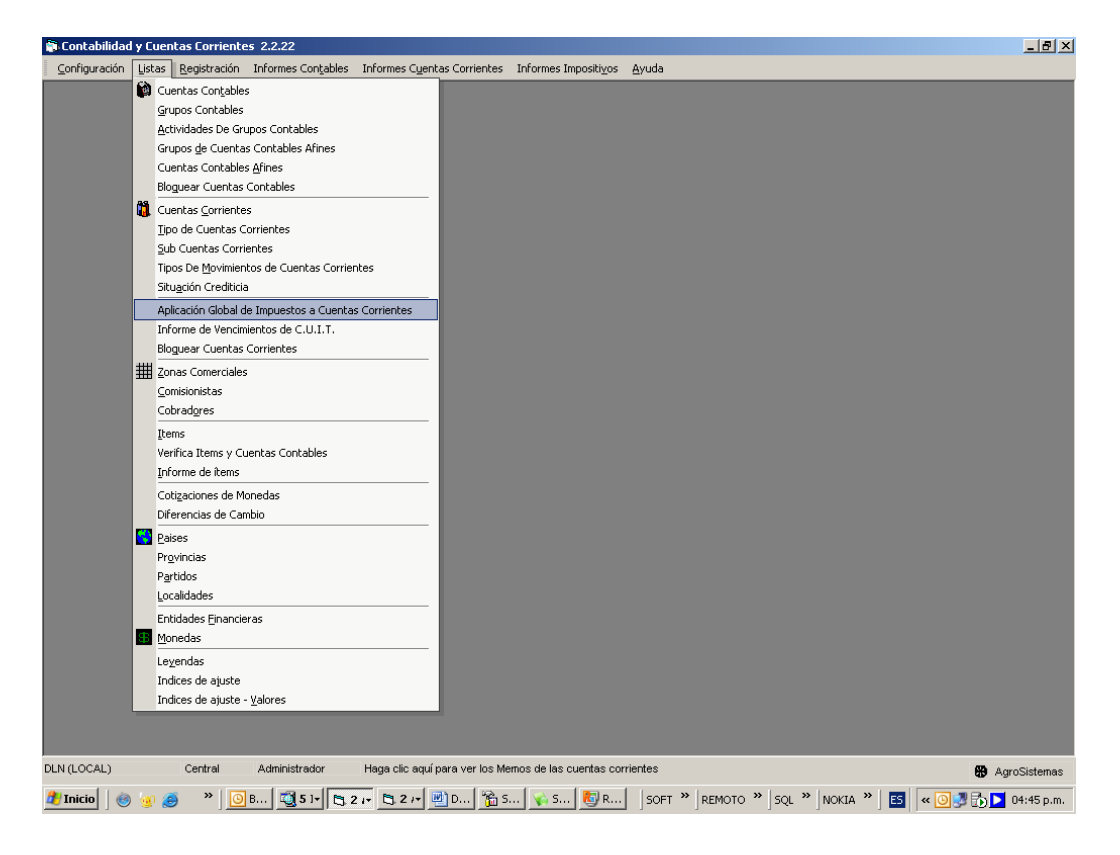

Una vez alli apretamos en el boton BOLETIN y nos aparecera una segunda ventanita en la cuela marcamos Extraer en C y apretamos tomar archivo , : esto puede tardar unos minutos .

|                                                                                                    | cuencas curnences                                                                                                    |                                                                                                    |                | A                                                                                         |
|----------------------------------------------------------------------------------------------------|----------------------------------------------------------------------------------------------------|----------------------------------------------------------------------------------------------------|----------------|-------------------------------------------------------------------------------------------|
| Tipo de cuenta                                                                                                    | Perfit                                                                                                    |                                                                                                    |                | -                                                                                         |
| <todas></todas>                                                                                                    | <pre>vacio&gt;</pre>                                                                                                    |                                                                                                    | Aplica Perfil  |                                                                                           |
| Cuenta Coniente<br>Ti ARMONOS SRI<br>A R V FUMIGACIONES SRI<br>A JANRI SA<br>A CRE FA<br>A GENY FSRI<br>A JSA SOCANONIMA<br>AJSA SOCANONIMA<br>AJSA SOCANONIMA<br>AJSA SOCANONIMA<br>AJSA SOCANONIMA<br>AJSA SOCANONIMA<br>AJSA SOCANONIMA<br>AGRIENIOS<br>ACEVA AD E. Modulo Contable<br>ABDALA PAE<br>ABDALA PAE<br>ABDALA PAE<br>ABDALA PAE<br>ACENTA<br>ACENTA<br>AC | ACTIVE<br>ACTIVE<br>ACTIVE<br>ACTIVE<br>ACTIVE<br>ACTIVE<br>ACTIVE<br>IVA. Responsa<br>IVA. Consumid<br>IVA. Aconsumid<br>IVA. A consumid<br>IVA. No Catego<br>IVA. No Catego<br>IVA. Perception<br>A. Per<br>Br<br>A. Per<br>Br<br>A. Re<br>A. Re<br>A. Re<br>A. Re<br>A. Re<br>A. Re<br>A. Re<br>A. Re<br>A. Re<br>A. Re<br>A. Re<br>A. Re<br>A. Re<br>A. Re<br>A. Re<br>A. Re<br>A. Re<br>A. Re<br>A. Re<br>A. Re<br>A. Re<br>A. Re<br>A. Re<br>A. Re<br>IVA. Re Ext<br>A. Re<br>Consciss R6 6<br>Ganancia Sta<br>B. Breception<br>I. B. Perception | Impuesto<br>ble inscripto<br>or Final<br>to<br>vizado<br>n No Categorizado<br>Categorizado<br>Categorizado<br>Itetín Operadores de granos<br>raer desde pagina<br>raer en c:\<br>*<br>raido en c:\<br>*<br>raido en c:\<br>*<br>*<br>raido en c:\<br>*<br>*<br>raido en c:\<br>*<br>*<br>raido en c:\<br>*<br>*<br>raido en c:\<br>*<br>*<br>raido en c:\<br>*<br>*<br>raido en c:\<br>*<br>*<br>*<br>*<br>*<br>*<br>*<br>*<br>*<br>*<br>*<br>*<br>* | Emisor Recepto | Ch.<br>Seleccionar<br>I<br>Embargados<br>J<br>Bet y Per IB<br>Boletín<br>Aplicar<br>Cerar |
|                                                                                                    |                                                                                                    |                                                                                                    | -              |                                                                                           |
|                                                                                                    |                                                                                                    |                                                                                                    |                |                                                                                           |
|                                                                                                    |                                                                                                    |                                                                                                    |                |                                                                                           |

Una vez terminado saldra un Cartel que dice " El proceso se realizo con éxito " y ahí apretamos Aplicar

| Tipo de cuenta<br><todas></todas>                                                                                                    | Perfit                                                                                                    | Aplica <u>P</u> erfil           | 1                               |
|----------------------------------------------------------------------------------------------------|----------------------------------------------------------------------------------------------------|---------------------------------|---------------------------------|
| Cuenta Corriente                                                                                                    | Impuesto I.V.A. Responsable inscripto I.V.A. Consumidor Final                                                                                                    | Emisor Receptor                 |                                 |
| A.A.C.R.E.A.<br>A.F.P.Y.F.SPL ACTIVO<br>A.I.S.A. SOC.ANONIMA<br>A.J.R.SRL ACTIVO                                                                                             | I.V.A. Monotributo<br>I.V.A. Exento<br>I.V.A. No Categorizado<br>I.V.A. No Categorizado                                                                                                    |                                 | Seleccionar                     |
| A RODOLFO PUGLIESE & CIA. S.C.S.<br>A.T.C.A.D.E.<br>A T.C.O.A.<br>ABDALA PABLO YAMIL<br>ABECHIAN MIGUEL ANGEL<br>ABREGO ALFREDO A.                                           | IVA. Per<br>IVA. Per<br>IVA. PE<br>IVA. PE<br>IV | I omar Arch.                    | Embargados<br>1<br>Bet y Per IB |
| ABRIENDO SURCOS S.H. EXCLUI<br>ACAY AGRO S.R.L. ACTIVO<br>ACEDO JORGE ADOLFO ACTIVO<br>ACENOMAT S.A.<br>ACONDICIONAMIENTO QUEQUEN S.R.L.<br>ACONDICIONAMIENTO QUEQUEN S.R.L. | IVA. Re<br>IVA. Re<br>IVA. Re<br>IVA. Re<br>IVA. Re<br>IVA. Re                                                                                                    |                                 | <u>B</u> oletin                 |
| ACOSTA MANUEL ALEJANDRO<br>ACOSTA MANUEL<br>ACUNA EDUARDO OSCAR<br>ADEOD AGROPECIARIA S.A. ACTIVO<br>ADHE-PEL S.A. ACTIVO                                                    | LVA. Re<br>Ganancia<br>Ganancia<br>Ganancia<br>De people<br>De people<br>D                                                                                                    | ublicación<br>le <u>C</u> errar | Aplicar<br>X<br>Desaplicar      |
| ADM ARGENTINA S.A. ACTIVO<br>ADVANTA SEMILLAS SAIC. ACTIVO<br>AEROTAN S.A. ACTIVO<br>AFIP ADUANA                                                                             | Ganancias HG 830 Inscripto<br>Ganancias HG 830 No Inscripto<br>I.B. Percepción Ciudad Autonoma Reg. Gral.<br>U.B. Percepción Pcia R: As. Ren. Gral.                                                                                                    |                                 | -95<br>Exportar                 |
|                                                                                                    |                                                                                                    |                                 | <u>C</u> errar                  |
|                                                                                                    |                                                                                                    |                                 |                                 |

Este realizara un proceso en el cual se actualizara la base terminando asi el PROCESO